## BHP

## Zaloguj się do platformy. Log in to the platform.

Teraz zapisz się na kurs BHP: Now enroll in the BHP course:

Wybierz wydział i kliknij link/Choose faculty and clik on the link

| Wydział Aktorski                                            | https://platforma.ka.edu.pl/platform/groupdetails/bhp-<br>23-24-wydzia-aktorsk/ |
|-------------------------------------------------------------|---------------------------------------------------------------------------------|
| Wydział Lekarski i Nauk o                                   | https://platforma.ka.edu.pl/platform/groupdetails/bhp-                          |
| Zdrowiu                                                     | 23-24-wydzia-lekarsk/                                                           |
| Wydział Prawa Administracji i                               | https://platforma.ka.edu.pl/platform/groupdetails/bhp-                          |
| Stosunków Międzynarodowych                                  | 23-24-wydzia-prawa-a/                                                           |
| Wydział Zarządzania i                                       | https://platforma.ka.edu.pl/platform/groupdetails/bhp-                          |
| Komunikacji Społecznej                                      | 23-24-wydzia-zarzdza/                                                           |
| Wydział Architektury i Sztuk                                | https://platforma.ka.edu.pl/platform/groupdetails/bhp-                          |
| Pięknych                                                    | 23-24-wydzia-archite/                                                           |
| Wydział Nauk o                                              | https://platforma.ka.edu.pl/platform/groupdetails/bhp-                          |
| Bezpieczeństwie                                             | 23-24-wydzia-nauk-o-/                                                           |
| Wydział Psychologii<br>Pedagogiki i Nauk<br>Humanistycznych | https://platforma.ka.edu.pl/platform/groupdetails/bhp-<br>23-24-wydzia-psychol/ |

Po kliknięciu w link należy wpisać hasło do zapisu do kursu, czyli: **bhp23** After clicking on the link, enter the password to access the content: **bhp23** 

|                 |                 |                    |   | Wybrany Wydzia             |
|-----------------|-----------------|--------------------|---|----------------------------|
| Grupy           | ×               | Szukaj             | Q | Selected facult            |
| Materiały (     | Uczestnicy      |                    |   |                            |
| Powrót o        | do listy grup   |                    |   |                            |
| Musisz znać has | sło, aby uzyska | ć dostęp do grupy. |   | <br>Hasło/passwor<br>(bhp) |
|                 |                 |                    |   | ( 1)                       |

Wybierz wersję językową i wejdź do kursu. Select the language version and enter the course.

BHP 22/23 Wydział Zarządzania i Komunikacji Społecznej Prowadzący zajęcia: Marta Woźniak, Dziekanat BHP

|   | Ścieżki dydaktyczne |                                        |  |  |  |  |
|---|---------------------|----------------------------------------|--|--|--|--|
|   |                     | BHP wersja PL<br>Ścieżka dydaktyczna   |  |  |  |  |
|   | •                   | BHP version ENG<br>Ścieżka dydaktyczna |  |  |  |  |
| Ö |                     |                                        |  |  |  |  |

Wybierz treść lub test:

Select content or test:

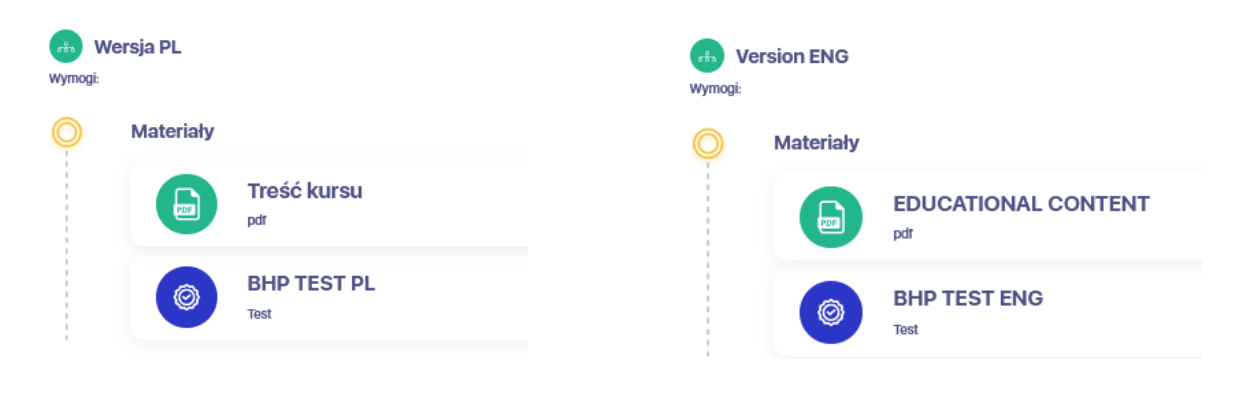

Kliknij przycisk "start"

Klick the "start" button

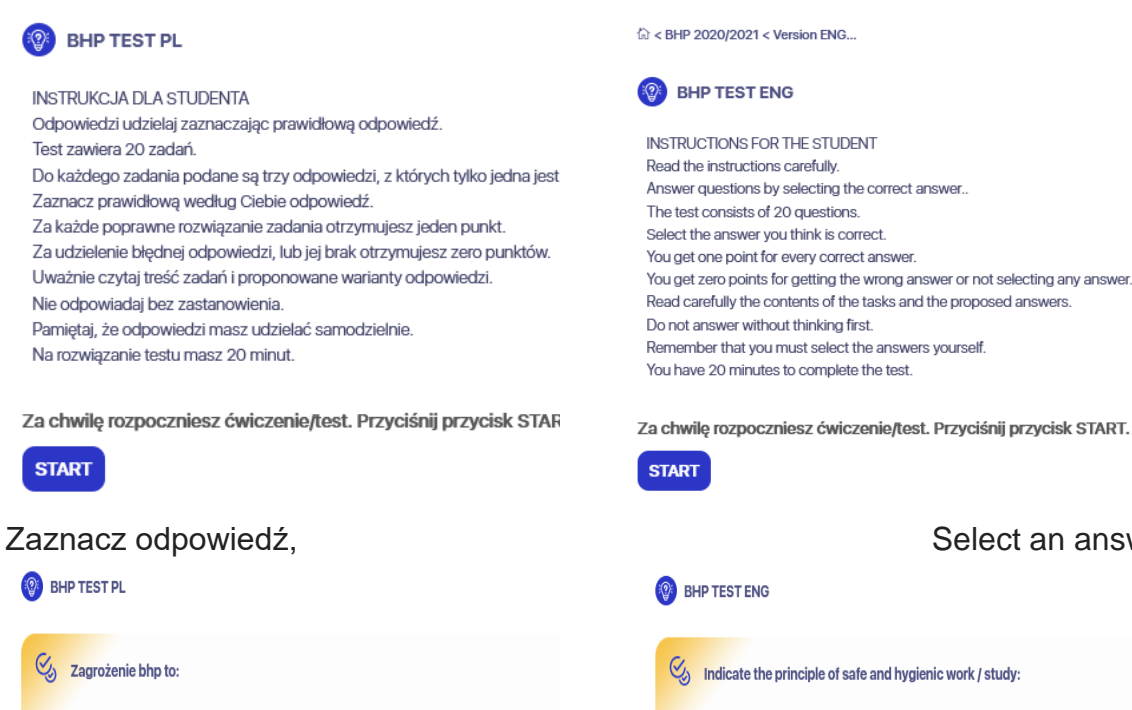

- stan środowiska pracy mogący spowodować wypadek lub chorobę
- U wydarzenie które zaistniało w środowisku pracy powodujące wypadek lub chorobę
- splot nieprzewidzianych okoliczności powodujący wypadek lub chorobę

## Na dole testu jest czas i przycisk zakończ

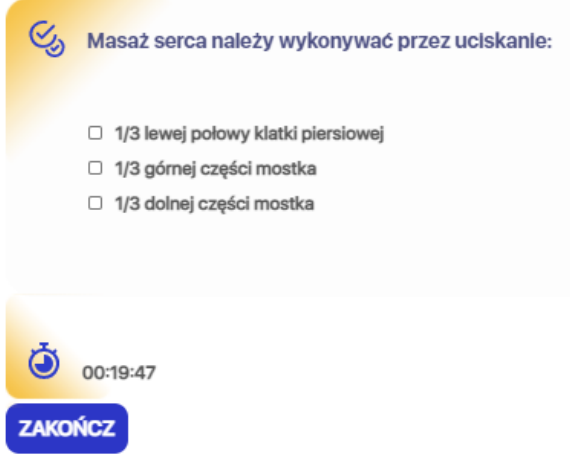

Sprawdź wynik . Potrzebujesz 60% aby zaliczyć test

Check the result. You need 60% to pass the test

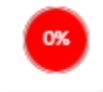

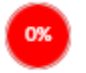

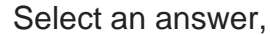

- Listen to good advice from people with life experience.
- While working, rely on your instincts that tell you how to do it safely.

Do not use damaged equipment and technical appliances, or misuse them.

## At the bottom of the test, there is a test time and an end button

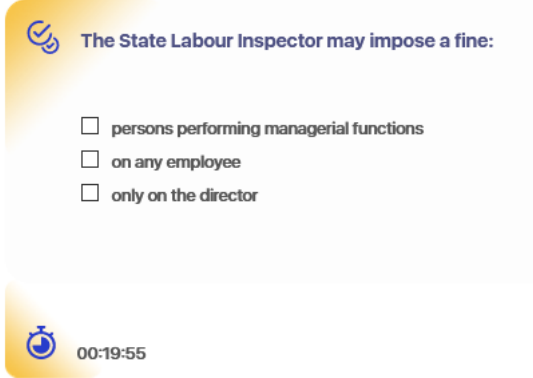

ZAKOŃCZ